# <u>Tech Note 704</u> Configuring ActiveFactory Reporting from Wonderware Information Server (WIS)

All Tech Notes, Tech Alerts and KBCD documents and software are provided "as is" without warranty of any kind. See the Terms of Use for more information.

Topic#: 002476 Created: May 2010

## Introduction

All external data sources configured for Wonderware Information Server (WIS) use a common definition and configuration, called a shared data source. Shared Data Sources are shared by WIS components such as ActiveFactory reports, TableWeaver, Factory Alarms, and ArchestrA reporting. This allows the user to have a single data source and use it in multiple components.

This *Tech Note* shows you step-by-step procedure to configure a **Historian** data source so that you can use ActiveFactory Reporting Website (AFRWS) components such as Reports, Trend and Query in WIS to access data from the Historian Server.

## **Application Versions**

- Wonderware Historian Client v10.0
- Wonderware Information Server (WIS) 4.0
- Wonderware Historian 9.0 P02 or 10.0
- Microsoft Office Excel 2003 SP2 (or later), or 2007 SP2 (or later)
- Microsoft SQL Server 2005 or Microsoft SQL Server 2008

## Acronyms

- AFRWS: ActiveFactory Reporting Website.
- WIS 4.0: Wonderware Information Server 4.0 (used together with AFRWS).
- InSQL: Wonderware Historian version 9.0 or 10.0.

## Assumptions

This Tech Note assumes that you are familiar with the following products:

- Historian (or InSQL Server) v9.0 or later.
- Historian Client v10.0 or later.
- Wonderware Information Server (WIS) version 4.0 or later.

• MS SQL Server version 2005 or later.

# Configuration Tasks

## **Review Your Configuration**

Use the WIS Configurator to set the connection properties and acquire the server license. Configuration must be completed before you can begin configuring the **Historian** data source. Figure 1 (below) shows the successful Information Server configuration.

**Note:** A strong **sa** User Name and Password is highly recommended for SQL Authentication. The sa login shown in Figure 1 is used in a secure lab environment.

| 🚰 Configurator                                                                                                    |                                                                            |                                                    |
|----------------------------------------------------------------------------------------------------|----------------------------------------------------------------------------|----------------------------------------------------|
| <u>F</u> ile <u>H</u> elp                                                                                                    |                                                                            |                                                    |
| Wonderware Information Server     Wonderware Information Server     ActiveFactory Reporting     ArchestrA Reporting     MultiViews | Web Configuration ──<br>⊻irtual Folder Name<br>─ Database Configuration ── | Wonderware                                         |
| Sample Content                                                                                                    | <u>S</u> erver                                                             | HISTORIANTIER1                                     |
|                                                                                                    | Authentication Mode                                                        | C Windows © SQL                                    |
|                                                                                                    | <u>U</u> ser Name                                                          | \$a                                                |
|                                                                                                    | Password                                                                   | ж                                                  |
|                                                                                                    | Application Account                                                        |                                                    |
|                                                                                                    | User <u>N</u> ame                                                          | MAGELLANDEV2000\www.ser                            |
|                                                                                                    | P <u>a</u> ssword                                                          | XXXXXXXXXXXXXXXXXXXXXXXXXXXXXXXXXXXXXXX            |
|                                                                                                    | Confirm Password                                                           | SCHORDCHORK                                        |
|                                                                                                    | License Status                                                             |                                                    |
|                                                                                                    | Server License                                                             | ACQUIRED                                           |
|                                                                                                    | Write Enable License                                                       | ACQUIRED                                           |
|                                                                                                    | Double-click Message for Detail<br>Authentication flags of "Wonde          | ls<br>erware'' virtual directory are properly set. |
|                                                                                                    | Authentication flags of "SvSQL                                             | Provider" virtual directory are properly set.      |

|                      | Authentication flags of "SDSManager" virtual directory are properly set.<br>Authentication flags of "AADataSvc" virtual directory are properly set.<br>Authentication flags of "Scripts" virtual directory are properly set.<br>"SVAppPool" Application Pool properties are properly set.<br>Configuration State of ASP .NET is enabled.<br>Configuration state of Web Server Extensions is properly set.<br>Validation of feature configuration is complete.<br>Validating license status for "SVoyager_Portal" feature.<br>License acquired for feature "SVoyager_Portal".<br>Validating license status for "SVoyager_WriteEnable" feature.<br>License acquired for feature "SVoyager_WriteEnable" feature.<br>ArchestrA License Server has been detected on this computer. | • |
|----------------------|----------------------------------------------------------------------------------------------------|---|
| Refresh All Messages | C <u>o</u> nfigure Dose                                                                                                    |   |

FIGURE 1: SUCCESSFUL WIS CONFIGURATION

**Note:** If the License Status does not show ACQUIRED as shown in above figure, click the **License Manager** button to open the ArchestrA License Manager and make sure to install the proper license for WIS v4.0.

- 1. Click the ActiveFactory Reporting item.
- 2. You will see a dialog box similar to Figure 2 (below).

Note that because the items in this box are disabled, you cannot modify anything. This is because the Historian data source has not been configured. Clicking the **Configure** button will generate the **Historian data source details are invalid** message.

| 🚰 Configurator                                                                                                    |                                          |                                          | _ 🗆 🗵 |
|----------------------------------------------------------------------------------------------------|------------------------------------------|------------------------------------------|-------|
| Eile Help                                                                                                    |                                          |                                          |       |
| Wonderware Information Server     Wonderware Information Server     ActiveFactory Reporting     ArchestrA Reporting     MultiViews | Web Configuration<br>⊻irtual Folder Name | AFWeb                                    |       |
| Sample Content                                                                                                    | Historian Data Source                    |                                          |       |
|                                                                                                    | Select Data Source                       |                                          |       |
|                                                                                                    | Or                                       | Define <u>N</u> ew Historian Data Source |       |
|                                                                                                    | Historian Configuration                  |                                          |       |
|                                                                                                    | S <u>e</u> rver                          | Historiantier1                           |       |
|                                                                                                    | SQL Admin <u>U</u> ser Name              | \$ð                                      |       |
|                                                                                                    | SQL Admin User Password                  |                                          |       |

|                        | Double-click Message for Details<br>Check of ActiveFactory Reporting Prerequisite has started.<br>Check of the Excel version has started.<br>Check of the Excel version is complete.<br>Prerequisite check succeeded.<br>Check of ActiveFactory Reporting Prerequisite is complete. |
|------------------------|----------------------------------------------------------------------------------------------------|
| Refresh   All Messages | C <u>o</u> nfigure   <u>C</u> lose                                                                                                    |

FIGURE 2: HISTORIAN DATA SOURCE NOT CONFIGURED YET

### To Configure the Historian Data Source

- 1. Click on Windows Start > Programs > Wonderware > Information Server > Home Page to start up the Wonderware Information Server.
- 2. Click Launch Pad > System, and expand the Administration node.
- 3. Click Data Source Manager. The Data Source Manager panel appears:

| 🖉 W O N D E R W A R E - Windows Inte          | ernet Explorer                                                                                                    |                                                                                                    |                                                                                                   | _O×                                                            |
|-----------------------------------------------|----------------------------------------------------------------------------------------------------|----------------------------------------------------------------------------------------------------|---------------------------------------------------------------------------------------------------|----------------------------------------------------------------|
| COO v le http://historiantier1/W              | Live Search                                                                                                    | P •                                                                                                    |                                                                                                   |                                                                |
| Eile Edit View Favorites Iools                | Help                                                                                                    |                                                                                                    |                                                                                                   |                                                                |
| 🙀 Favorites 🛛 🙀 🏈 Suggested Sites             | • 😰 Web Slice Gallery •                                                                                                    |                                                                                                    |                                                                                                   |                                                                |
| <b>WONDERWARE</b>                             |                                                                                                    | 👌 • 📾                                                                                                    | - 🖃 🖶 - Bage - Safety -                                                                           | Tools • 🔞 • 🏾 »                                                |
| Customize                                     | FORMATION SERVER                                                                                                    |                                                                                                    | Home   🎧 Help   🖗 Abc                                                                             | but   🖨 Log off                                                |
| Launch Pad                                    | × Data Source Manager                                                                                                    |                                                                                                    |                                                                                                   |                                                                |
| System  Administration Application Manager    | The Data Source Manager lists all th<br>Data Source" button. To modify the<br>"Modify" button. To delete a data s<br>data source details, just click on the | e configured shared data sou<br>e properties of existing data s<br>ource select the correspondin<br>data source | rces. To create a new shared d<br>ource select the corresponding<br>g check box and click on "Del | lata source click or<br>check box and cl<br>ete" button. To vi |
| User Manager                                  | Configured Shared Data Sources                                                                                                    | •                                                                                                    |                                                                                                   |                                                                |
| Portal Configuration                          | Data Source Name Data Source Type                                                                                                    |                                                                                                    |                                                                                                   |                                                                |
| Data Source Manager     Factory Alarm Manager | New Data Source                                                                                                    | Modify                                                                                                    | Delete                                                                                            |                                                                |
| Panel Manager  Win-XML Exporter               |                                                                                                    |                                                                                                    |                                                                                                   |                                                                |
| Documentation                                 |                                                                                                    |                                                                                                    |                                                                                                   | •                                                              |
|                                               |                                                                                                    | © 2000-2                                                                                                    | Trusted stee                                                                                      | Inghts reserved.                                               |
|                                               |                                                                                                    |                                                                                                    | A Harrow area                                                                                     | 10010 //                                                       |

FIGURE 3: DATA SOURCE MANAGER PANEL

- 4. Click New Data Source then select Historian from the list. You see the Add New Shared Data Source dialog box.
- 5. Type the Data Source name, Descriptions, ServeName, and Database name (Figure 4 below).

Note that the **ServerName** is the name of the computer on which the **Historian** is installed, and the Database name for the Historian is **Runtime**.

- 6. You can either use the SQL Server or the Windows Integrated Security authentication mode. SQL Server authentication mode is being used in this example.
- 7. Check the Default for this Data Source Type option.
- Because you will use the ActiveFactory Web reporting feature, set the connection timeout for the data source to some value other than O (the default). Doing so will ensure Internet Explorer doesn't time out when Wonderware Information Server tries to connect to the Wonderware Historian database.
- 9. In the **Provider** field, type the name of the provider based on the SQL Server version installed according to the following:
  - If SQL Server 2005 is installed, type SQLNCLI.

- If SQL Server 2008 is installed, type SQLNCLI10.
- 10. Check the **Has HTTP Mode** box if you want to access the database with HTTP. Enter the associated URL in the URL Connection box (see **Technote 498 Installing SQLXML on Wonderware Information Server 3.0**).
- 11. Click the **Test Connection** button to verify that the Add New Shared Data Source is configured correctly. The connection test should return with **Connection succeeded** as shown in Figure 4 (below).
- 12. Click Save to save the data source configuration.

| Data Source Manager<br>save the details. |                                             |
|------------------------------------------|---------------------------------------------|
| Modify Shared data sources               |                                             |
| Data Source Type :                       | Historian 💌                                 |
| Data Source Name :                       | Historian1                                  |
| Description :                            | Enter the InSQL data source description her |
| ServerName :                             | HistorianTier1                              |
| Database :                               | Runtime                                     |
| Integrated Security :                    |                                             |
| User Name :                              | sa                                          |
| Password :                               |                                             |
| Default for this Data Source Type :      |                                             |
| Connection Timeout(in Sec) :             | 0                                           |
| Query Timeout(in Sec) :                  | 0                                           |
| Provider :                               | (SQLNCLI10)                                 |
| Has HTTP Mode :                          |                                             |
| URL Connection :                         |                                             |
|                                          |                                             |
| Save                                     | Cancel Test Connection                      |
| Connection succeeded                     |                                             |
|                                          | © 2000-2010 Invensys Systems, Inc. All rig  |

FIGURE 4: DATA SOURCE CONFIGURATION IN DATA SOURCE MANAGER

- 13. Now, go back to the Configurator and select the **ActiveFactory Reporting** item. The Historian configuration you made for the Historian data source should now be active on this window.
- 14. Since the Historian data source was configured to use SQL authentication mode, type the corresponding password and click the **Configure** button.

| 🖥 Configurator                                                                                                    |                                                                                                    |                      |
|----------------------------------------------------------------------------------------------------|----------------------------------------------------------------------------------------------------|----------------------|
| Eile Help                                                                                                    |                                                                                                    |                      |
| Wonderware Information Server     Monderware Information Server     ActiveFactory Reporting     ArchestrA Reporting     MultiViews     Sample Content | Web Configuration<br>⊻irtual Folder Name AFWeb                                                                                                    |                      |
|                                                                                                    | Historian Data Source                                                                                                    |                      |
|                                                                                                    | Select Data Source Historian1                                                                                                    | <b>_</b>             |
|                                                                                                    | Or Define <u>N</u> ew Historian                                                                                                    | Data Source          |
|                                                                                                    | Historian Configuration                                                                                                    |                      |
|                                                                                                    | Server HistorianTier1                                                                                                    |                      |
|                                                                                                    | SQL Admin User Name sa                                                                                                    |                      |
|                                                                                                    | SQL Admin User <u>P</u> assword                                                                                                    |                      |
|                                                                                                    | Double-click Message for Details                                                                                                    |                      |
|                                                                                                    | Check of ActiveFactory Reporting Prerequisite has started.<br>Check of the Excel version has started.<br>Check of the Excel version is complete.<br>Prerequisite check succeeded.<br>Check of ActiveFactory Reporting Prerequisite is complete. |                      |
| Refresh   All Messages                                                                                                    | Confi                                                                                                    | gure   <u>C</u> lose |

### FIGURE 5: HISTORIAN DATA SOURCE CONFIGURATION IN WIS CONFIGURATOR

15. When it is done successfully, the Configurator should show the **Configuration of ActiveFactory Reporting has successfully completed** message in the Message Panel (Figure 6 below).

| 🖥 Config | gurator                                                                                                    |                                                                                                    |                                  |                                          | _ 🗆 🗵 |
|----------|----------------------------------------------------------------------------------------------------|----------------------------------------------------------------------------------------------------|----------------------------------|------------------------------------------|-------|
| Eile     | Help                                                                                                    |                                                                                                    |                                  |                                          |       |
|          | Wonderware Informatio<br>Information Server<br>ActiveFactory Rep                                                                                                    | on Server<br>oorting                                                                                                    | Web Configuration                | AFWeb                                    |       |
| E        | Archesta Report<br>MultiViews     Sample Content                                                                                                    | ig                                                                                                    | Historian Data Source            |                                          |       |
|          |                                                                                                    |                                                                                                    | Select Data Source               | Historian1                               | ✓     |
|          |                                                                                                    |                                                                                                    | Or                               | Define <u>N</u> ew Historian Data Source |       |
|          |                                                                                                    |                                                                                                    | Historian Configuration          |                                          |       |
|          |                                                                                                    |                                                                                                    | Server                           | HistorianTier1                           |       |
|          |                                                                                                    |                                                                                                    | SQL Admin <u>U</u> ser Name      | sa                                       |       |
|          |                                                                                                    |                                                                                                    | SQL Admin User Password          | 10t                                      |       |
|          |                                                                                                    |                                                                                                    | Double-click Message for Details |                                          |       |
|          | Check of the Excel version has sta<br>Check of the Excel version is com<br>Prerequisite check succeeded.<br>Check of ActiveFactory Reporting<br>Configuration of ActiveFactory Re<br>Generation of the configuration fill<br>Creating the "AFWeb" virtual dire<br>Configuration of the Historian data<br>Update of the SuiteVoyager datal<br>Upgrading the ActiveFactory Rep<br>Upgrade of the ActiveFactory Rep<br>Upgrade of the language files<br>Update of the language file is corr<br>Configuration of ActiveFactory Rep | arted.<br>plete.<br>g Prerequisite is complete.<br>eporting has started.<br>e is complete.<br>ctory is complete.<br>a source is complete.<br>pase is complete.<br>orting schema<br>porting schema is complete.<br>plete.<br>eporting has successfully completed. | *                                |                                          |       |
| Be       | efresh                                                                                                    | essages                                                                                                    |                                  | Configure                                | Close |

#### FIGURE 6: SUCCESSFULLY CONFIGURED MESSAGE

#### B. Nguyen

Tech Notes are published occasionally by Wonderware Technical Support. Publisher: Invensys Systems, Inc., 26561 Rancho Parkway South, Lake Forest, CA 92630. There is also technical information on our software products at Wonderware Technical Support.

For technical support questions, send an e-mail to support@wonderware.com.

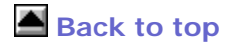

© 2010 Invensys Systems, Inc. All rights reserved. No part of the material protected by this copyright may be reproduced or utilized in any form or by any means, electronic or mechanical, including photocopying, recording, broadcasting, or by anyinformation storage and retrieval system, without permission in writing from Invensys Systems, Inc. Terms of Use.